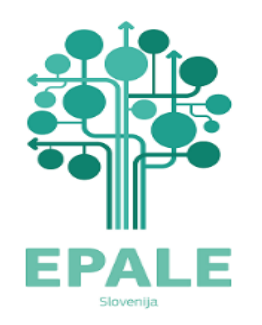

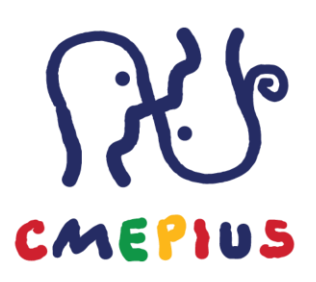

# PO ZAJTRKU SE DAN POZNA! Zajtrk z EPALE in delavnica "Kako izdelamo učinkovito strukturo in vsebino spletnega dnevnika, da z njim navdušimo?"

Ponedeljek 13. december 2021, Spletno v okolju Zoom Ana Stanovnik Perčič in Špela Močilnikar

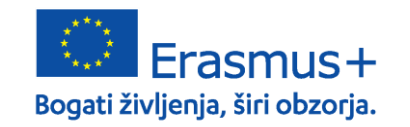

**CMEPIUS** Center RS za mobilnost in evropske programe izobraževanja in usposabljanja 1

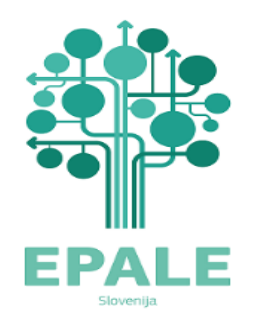

## Vozni red

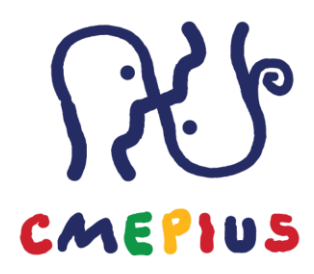

#### • Zajtrk EPALE

- Predstavitev prenovljene platforme EPALE
- Predstavitev Moj EPALE
- Objava spletnega dnevnika na EPALE
- Objava novičke na EPALE

Odmor za kavo 9:45 – 10:00

#### • DELAVNICA: Kako izdelamo učinkovito strukturo in vsebino spletnega dnevnika, da z njim navdušimo?

- Kaj moramo vedeti o ciljni skupini, ki jo nagovarjamo?
- Katera vprašanja si zastavimo, preden se lotimo pisanja?
- Kakšna je struktura učinkovitega spletnega dnevnika?
- Kako kreiramo besedilo po korakih?
- Katere fotografije so znotraj objav najbolj prepričljive?
- Kako ob koncu besedila bralce pozovemo k reakciji?
- Primeri dobre in slabe prakse

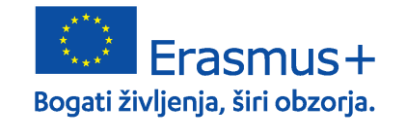

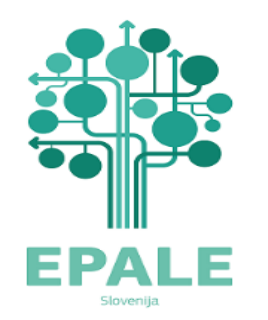

## Kaj je EPALE?

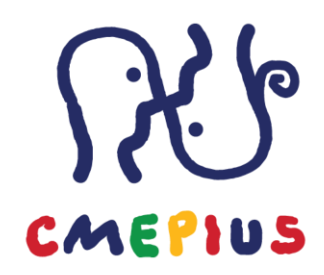

epale test.mov (vimeo.com)

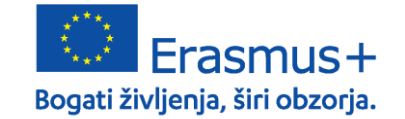

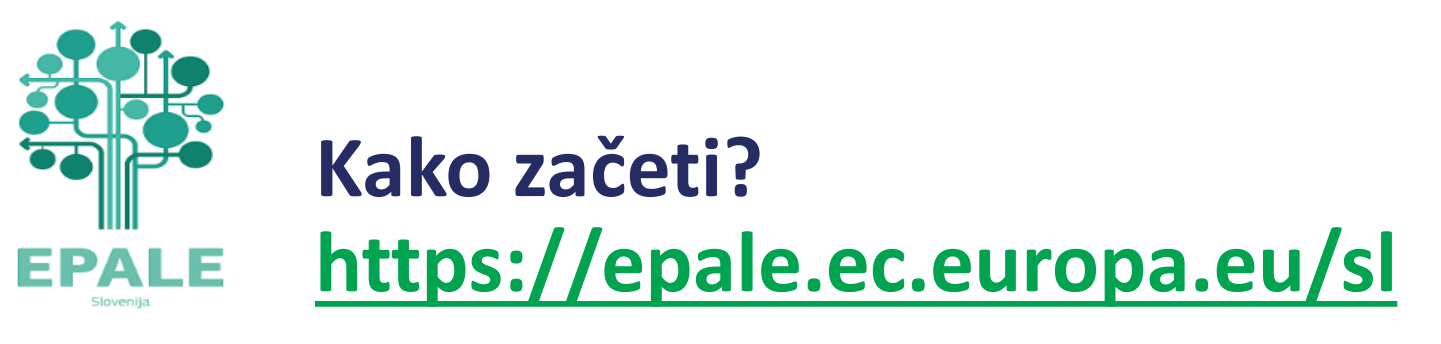

Vsebine na EPALE so na voljo vsem obiskovalce, prijavljenim in neprijavljenim.

EPALE ponuja več možnosti registriranim in prijavljenim uporabnikom:

- všečkanje vsebin
- komentiranje vsebin
- objava vsebin

...

- Shranjevanje vsebin za kasnejše branje
- Uporaba možnosti, ki jih ponuja Moj EPALE

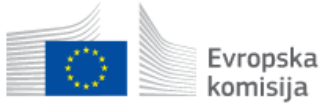

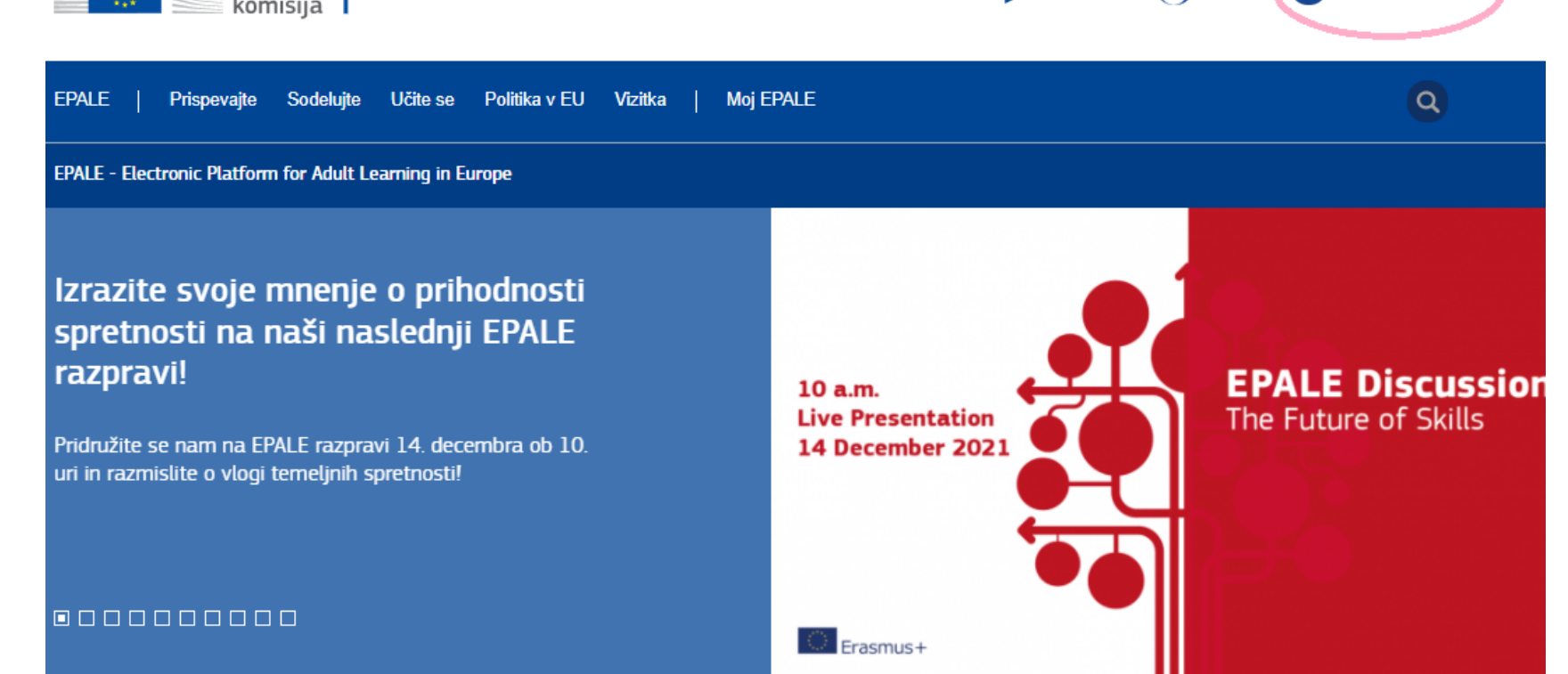

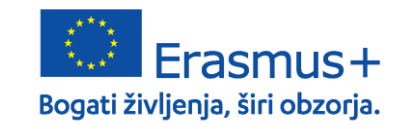

**CMEPIUS** Center RS za mobilnost in evropske programe izobraževanja in usposabljanja CMEPIUS

Registracija

SL slovenski

**P**rijava

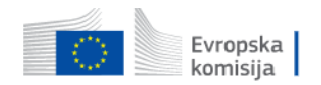

| PALE                                    | Prispevajte                                                    | Sodelujte                              | Učite se                               | Politika v EU                                   | Vizitka              | Moj E |
|-----------------------------------------|----------------------------------------------------------------|----------------------------------------|----------------------------------------|-------------------------------------------------|----------------------|-------|
|                                         |                                                                |                                        |                                        |                                                 |                      |       |
|                                         | Prijava                                                        |                                        | Ust                                    | vari nov račun                                  |                      |       |
| Regi                                    | strirajte                                                      | se na                                  | EPALE                                  |                                                 |                      |       |
| Ime *                                   |                                                                |                                        |                                        |                                                 |                      |       |
| Priimek *                               |                                                                |                                        |                                        |                                                 |                      |       |
| E-naslov '                              | *                                                              |                                        |                                        |                                                 |                      |       |
|                                         |                                                                |                                        |                                        |                                                 |                      |       |
| Uporabniš                               | ško ime *                                                      |                                        |                                        |                                                 |                      |       |
| Država *                                | a value -                                                      |                                        |                                        |                                                 |                      |       |
| Acce                                    | pt Terms and Co                                                | nditions of Usi                        | e                                      |                                                 | ~                    |       |
| Izber                                   | ite, če želite dov                                             | oliti nacionaln                        | i podporni slu                         | žbi, da stopi v stik                            | z vami               |       |
| Subs                                    | cribe to EPALE n                                               | ewsletter                              |                                        |                                                 |                      |       |
| Regis                                   | tracija                                                        |                                        |                                        |                                                 |                      |       |
| Your name<br>data you ex<br>check.our P | and country will be<br>xplicitly choose to m<br>'rivacy Policy | visible to the ot<br>nake public, from | her registered u<br>1 your profile. Fo | sers, as well as other<br>In more information p | r personal<br>Ilease |       |

## Registracija

Za registracijo izpolnite prijavni obrazec in kliknite na Registracija. Prejeli boste sporočilo na svoj e-

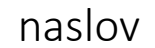

Thank you for registering to be a member of the EPALE community!

Your request will be now forwarded to the validation team who will check your profile and approve your membership, or contact you for more information. You will then receive a Registration Approval message from the validation team to let you know that you are an approved member.

See you on the site soon!

The EPALE Team

Po preverjanju vašega profila in

Zdaj boste določili svoje geslo za

sporočilo s potrditvijo vašega

podatkov boste prejeli še

članstva a EPALE.

dostop.

EPALE helpdesk@epale-support.eu prek domene amazonses.com Za jaz 💌

EPALE – račun aktiviran Podrobnosti računa za [USER FIRST AND LAST NAME] na spletnem mestu EPALE (odobreno) Podrobnosti računa za [USER FIRST AND LAST NAME] na spletnem mestu EPALE (čakanje na odobritev skrbnika)

Špela Močilnikar,

Vaš račun na spletnem mestu EPALE je aktiviran.

Če se želite prijaviti, kliknite to povezavo ali pa jo kopirajte in prilepite v brskalnik:

https://epale.ec.europa.eu/sl/user/reset/148592/1639039261/qUTykxG83BNt...

To povezavo lahko za prijavo uporabite samo enkrat. Na strani, ki se nato prikaže, MORATE nastaviti geslo.

Ko nastavite geslo, se lahko prijavite na spletnem mestu https://epale.ec.europa.eu/sl/user z uporabo naslednjih podatkov:

uporabniško ime: XXXXXXXXXXXXX geslo: geslo, ki ste ga ustvarili zgoraj

Lep pozdrav, -- ekipa spletnega mesta EPALE

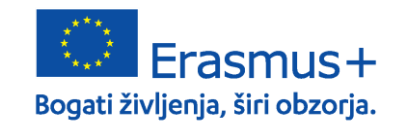

EPALE CMEPIUS

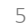

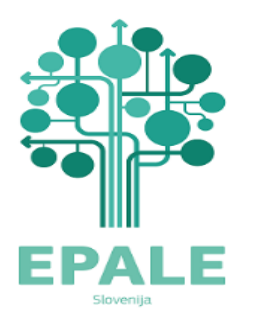

### Prijava

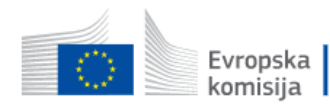

| EPALE      |         | Prispevajte       | Sodelujte | Učite se | Politika v EU  | Vizitka  |  | Moj EPA |
|------------|---------|-------------------|-----------|----------|----------------|----------|--|---------|
|            |         |                   |           |          |                |          |  |         |
|            |         | Prijava           |           | Ust      | vari nov račun |          |  |         |
| <b>Pri</b> | jav     | va v por          | tal EP    | ALE      |                |          |  |         |
| En         | ter you | ur username/email |           |          |                |          |  |         |
| Geslo      | *       |                   |           |          |                |          |  |         |
| En         | ter you | ur password       |           |          |                |          |  |         |
|            |         |                   |           |          | Zahtevaj nov   | vo geslo |  |         |
|            | Prijav  | ra EU Lo          | ogin      |          |                |          |  |         |

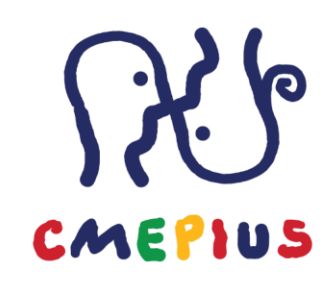

Na EPALE se lahko prijavite s pomočjo uporabniškega imena in gesla ali preko EU Login-a.

Za dejavno sodelovanje v skupnosti EPALE morate biti prijavljeni v svoj profil.

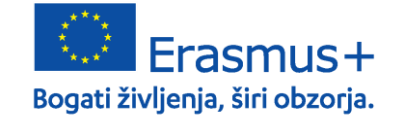

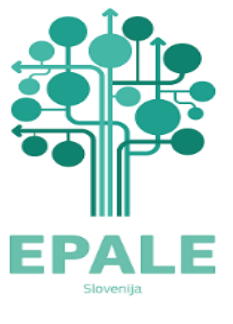

### Moj profil na EPALE

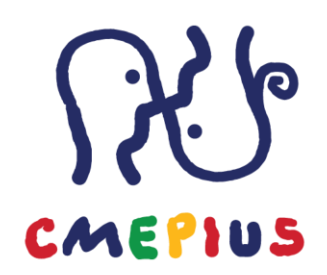

| Evropska<br>komisija                                                                                                    | SL slovenski 💽 Odjavi se                                          |
|----------------------------------------------------------------------------------------------------|-------------------------------------------------------------------|
| EPALE   Prispevajte Sodelujte Učite se Politika v EU Vizitka   Moj EPALE                                                                                                    | 9                                                                 |
| My Profile<br>Overview Newsletters Uredi Posts Newsroom Events Comments Voted content Subscript                                                                                                    | ions                                                              |
| Domov > Špela Močilnikar > Špela Močilnikar                                                                                                    |                                                                   |
| Špela Močilnikar                                                                                                    |                                                                   |
| Status message       Close this message       Imaš         You have just used your one-time login link. It is no longer necessary to use this link to log in. Please change your password.       Za več p | Vprašanje?<br>odrobnosti poglejte<br>an z najbolj<br>ni vprašanji |

Profile details \* Account Information \*

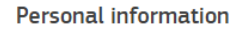

Poglejte stran z najbolj p vprašanii →

Ko prvič obiščemo EPALE, najprej izpolnimo podatke v svojem profilu:

- naložimo lahko svojo profilno fotografijo
- izpolnimo obrazec z zahtevanimi podatki ٠
- zapišemo svoj kratek življenjepis ۲
- EPALE profil lahko povežemo s profili drugih socialnih ۲ omrežij
- Izpolnimo podatke o svoji organizaciji ۲

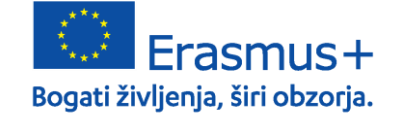

Preferences

**CMEPIUS** Center RS za mobilnost in evropske programe izobraževanja in usposabljanja

7

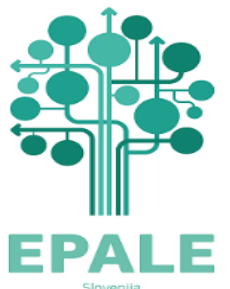

## Geslo

- V svojem profilu nastavimo tudi geslo in uporabniško ime ali elektronski naslov za prijavo.
- Geslo in uporabniško ime urejamo v meniju Account information.

| rofile details *           | Account Information * | Preferences |  |
|----------------------------|-----------------------|-------------|--|
| Account                    | details               |             |  |
| Registered er              | nail *                |             |  |
|                            |                       |             |  |
| Geslo                      |                       |             |  |
|                            |                       |             |  |
|                            |                       |             |  |
| Moc gesla:<br>Potrdi geslo |                       |             |  |
|                            | •                     |             |  |
| Ujemanje g                 | esel:                 |             |  |

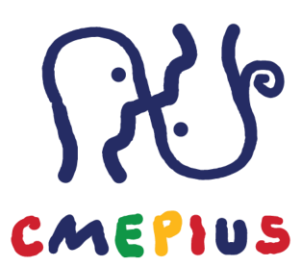

- V meniju preference izberemo svoj časovni pas, jezikovno domačo stran, izberemo jezike, ki jih bomo uporabljali
- Označimo ali želimo prejemati EPALE novičnik.

| Profile details * | Account Information * | Preferences |  |
|-------------------|-----------------------|-------------|--|
|                   |                       |             |  |

| Account preferences                                                                                           |   |
|----------------------------------------------------------------------------------------------------|---|
| Časovni pas                                                                                                   |   |
| Brussels                                                                                                    | ~ |
|                                                                                                    |   |
| Jporabljeni jeziki                                                                                            |   |
| J <b>porabljeni jeziki</b><br>- None -, Angleščina, nemški, Italijanščina, slovenski                          |   |
| J <b>porabljeni jeziki</b><br>- None -, Angleščina, nemški, Italijanščina, slovenski<br>S <b>ite language</b> |   |

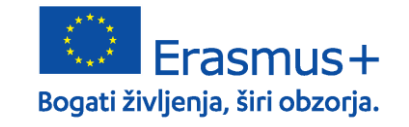

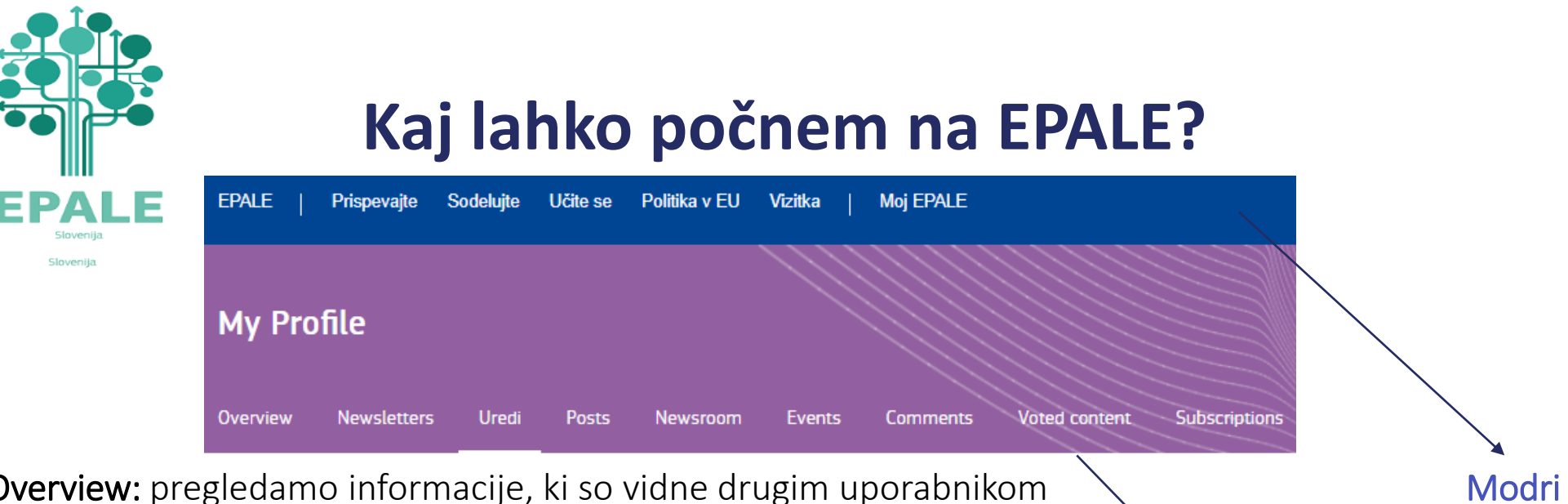

**Overview:** pregledamo informacije, ki so vidne drugim uporabnikom **Newsletter:** urejamo naše naročnine na novičnik in obvestila o EPALE konferencah

Uredi: urejamo podatke profila kot ob registraciji Posts: pregled naših objav Spletnih dnevnikov na EPALE Newsroom: pregled naših objav novic na EPALE Events: pregled naših objav dogodkov na EPALE Coments: pregled naših komentarjev na EPALE Voted content: pregled naših všečkov na EPALE Subscription: pregled naših naročnin (npr. obvestila skupine za sodelovanje Modri meni: brskamo po vsebinah na EPALE

CMEPIUS

Vijolični meni: pregledujemo lastne objave, naročnine, všečke in ostalo.

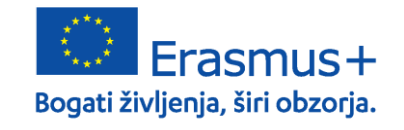

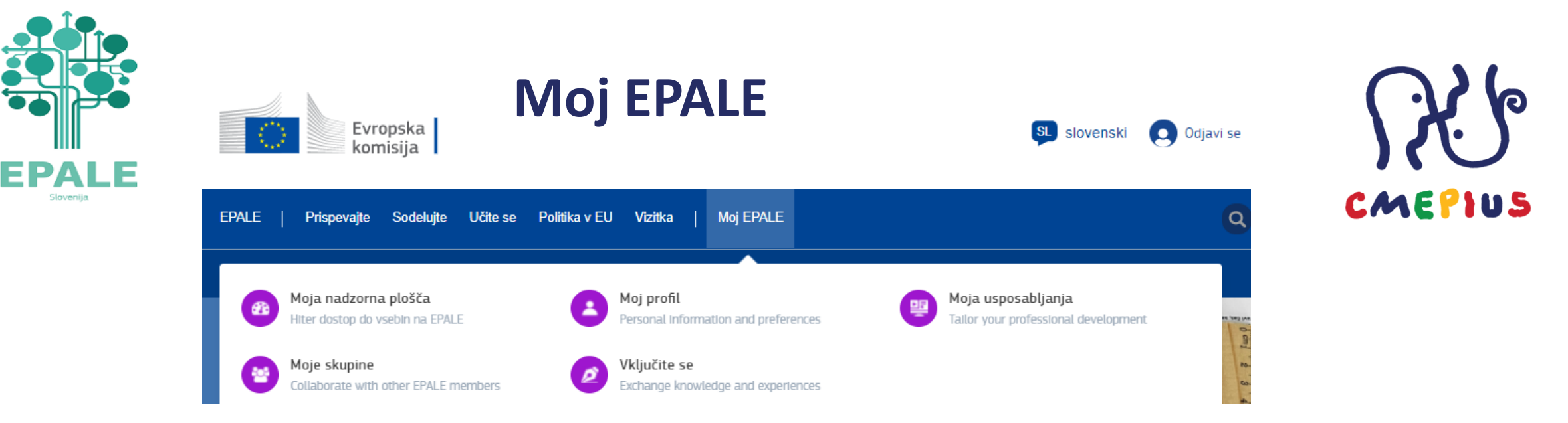

Klik na Moj EPALE ponudi 5 možnosti:

- Moja nadzorna plošča: ponudi pregled nad vsemi mojimi objavami, komentarji in razpravami v katerih sem sodeloval-a na platformi; EPALE nam tu tudi priporoča razprave, na dnu strani imamo pregled svojih osnutkov in hitre povezave za dodajanje novice, spletnega dnevnika ali vira.
- Moj profil: pregled naših podatkov profila, ki smo jih določili ob registraciji (geslo, uporabniško ime, organizacija...)
- Moja usposabljanja: pregled shranjenih usposabljanj in hitre povezave za iskanje tečajev med objavljenimi MOOCi, OERji in v centru virov.
- Moje skupine: pregled skupin v katerih sodelujem na EPALE, predlogi skupin za sodelovanje
- Vključite se: povezava do strani, ki vam ponudi različne načine za prispevanje vsebin: novica, spletni dnevnik, dogodek, vir, razprava, iskanje partnerja

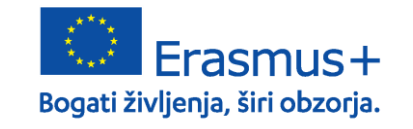

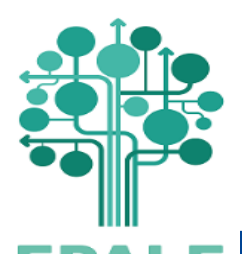

## Dodajanje vsebine na EPALE

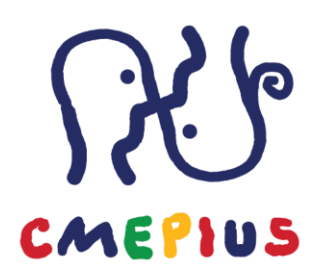

| Hiter dostop do vsebin na EPALE                                                                                                    | Personal Information and preferences                                                                                        | Tailor your professional development                                                                                           |
|----------------------------------------------------------------------------------------------------|----------------------------------------------------------------------------------------------------|----------------------------------------------------------------------------------------------------|
| Collaborate with other EPALE members                                                                                                 | Vključite se<br>Exchange knowledge and experiences                                                                          |                                                                                                    |
|                                                                                                    | How do you want to contribute?                                                                                              |                                                                                                    |
| News                                                                                                    | Blog                                                                                                    | Event                                                                                                    |
| You can share the latest news about your<br>activities, organisation, projects or partnerships<br>by submitting a News.              | Do you have insights and opinions on important<br>Adult Learning topics? Share them with your<br>peers on our Blog.         | Promote your meetings, workshops, webina<br>and conferences to a European audience by<br>adding an upcoming Event.             |
| Write a news →                                                                                                    | Write a blog →                                                                                                    | Create a new event →                                                                                                    |
| Resource                                                                                                    | Discussions                                                                                                    | Partner Search                                                                                                    |
| Have you created or found a really helpful Adult<br>Learning Resource? Share it with the whole<br>community by uploading a Resource. | Exchange knowledge, ideas and advice with your<br>colleagues and peers from all across Europe<br>within Online Discussions. | Collaborate with European organisations ar<br>experts on funding opportunities, projects a<br>programmes using Partner Search. |
| Add a new resource →                                                                                                    | Start a new discussion $\rightarrow$                                                                                        | Find a partner →                                                                                                    |

Prispevaite Sodelujte Učite se Politika v EU Vizitka

 EPALE
 Prispevajte
 Sodelujte
 Učite se
 Politika v EU
 Vizitka
 Moj EPALE

 Image: Comparison of the prispevajte
 Image: Comparison of the prispevajte
 Image: Comparison of the prispevajte
 Image: Comparison of the prispevajte
 Image: Comparison of the prispevajte

 Image: Comparison of the prispevajte
 Image: Comparison of the prispevajte
 Image: Comparison of the prispevajte
 Image: Comparison of the prispevajte

 Image: Comparison of the prispevajte
 Image: Comparison of the prispevajte
 Image: Comparison of the prispevajte
 Image: Comparison of the prispevajte

 Image: Comparison of the prispevajte
 Image: Comparison of the prispevajte
 Image: Comparison of the prispevajte
 Image: Comparison of the prispevajte

 Image: Comparison of the prispevajte
 Image: Comparison of the prispevajte
 Image: Comparison of the prispevajte
 Image: Comparison of the prispevajte

 Image: Comparison of the prispevajte
 Image: Comparison of the prispevajte
 Image: Comparison of the prispevajte
 Image: Comparison of the prispevajte

 Image: Comparison of the prispevajte
 Image: Comparison of the prispevajte
 Image: Comparison of the prispevajte
 Image: Comparison of the prispevajte

 Image: Comparison of the prispevajte
 Image: Comparison of the prispevajte
 Image: Comparison of the prispevajte
 Image: Comparison of the

Na EPALE na mnogih mestih najdemo povezave, ki nas vodijo do pogovornih oken za dodajanje vsebine. Na primer:

➢ Moj EPALE >Vključite se

Prispevajte > Spletni dnevni, novice, dogodki.... ter klik na Dodajte vsebino na vrhu strani, ki se odpre

> Povezava Add new post ob novicah in spletnih dnevnikih

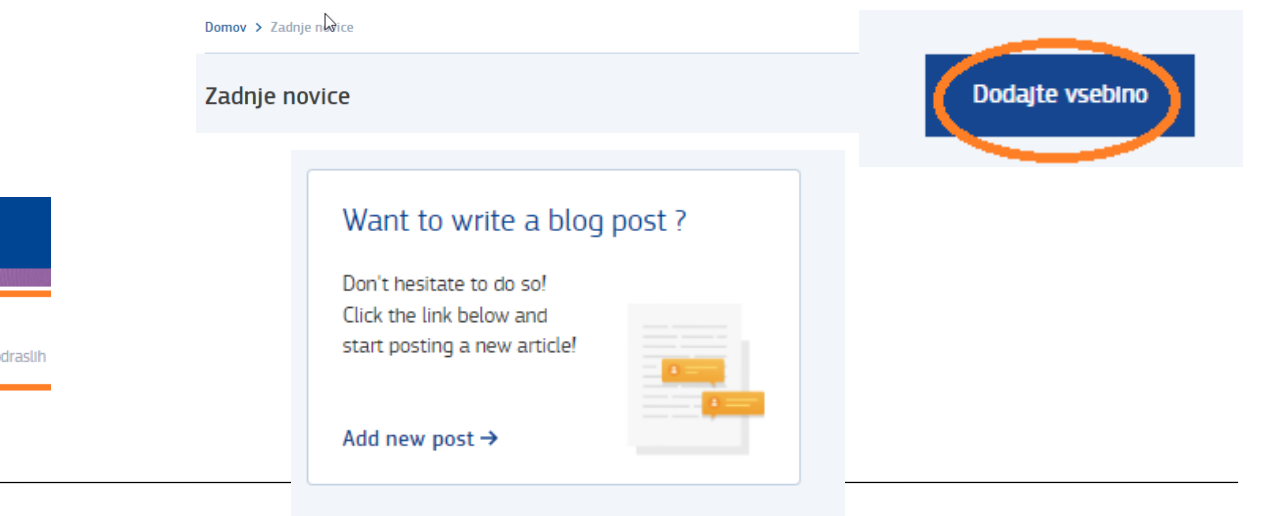

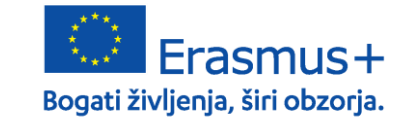

**CMEPIUS** Center RS za mobilnost in evropske programe izobraževanja in usposabljanja

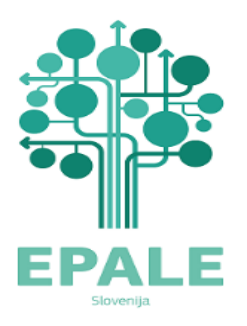

Domov > Dodaj vsebino > Ustvari Blog

Domov > Dodaj vsebino > Ustvari Novice

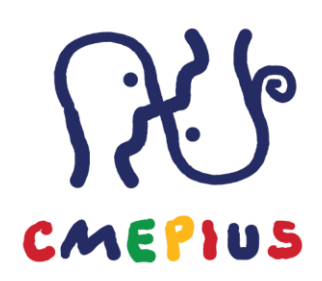

| Vsebine   |                                                                                                    |   |
|-----------|----------------------------------------------------------------------------------------------------|---|
| Slideshow | Naslov strani * 1 The ideal length is 50 to 60 characters including spaces. If it must be longer, make sure you fill in a shorter version in the Alternative title field. Content limited to 170 characters, remaining: 170 Jezik 2 Angleščina 2 Slika diapozitiva No media items are selected. Add media One media item remaining. | : |
|           | Teaser*                                                                                                    | 4 |

- 1. Dodajte naslov strani: največ 170 znakov, priporočeno 50-60 znakov
- POMEMBNO: vedno preverite in po potrebi spremenite jezik objave, da se bo prikazal na pravi jezikovni različici strani.
- 3. Dodaj medij: tu lahko dodate sliko, ki se bo prikazala kot predogled vašega prispevka v drsniku na prvi strani ter na seznamu spletnih dnevnikov. Priporočena velikost slike je 640-382 px. Naložite lahko tudi večjo fotografijo v enakem razmerju 5:3, v nasprotnem primeru bo slika odrezana.
- 4. Dodajte napovednik: največ 150 znakov. Gre za podnaslov, napovednik ali "teaser", ki se bo prikazal pod naslovom prispevka in v rezultatih iskalnikov.

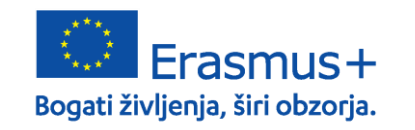

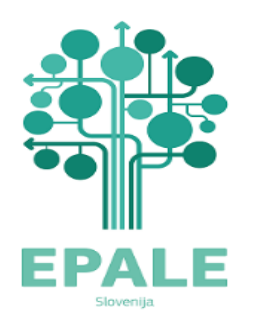

Domov > Dodaj vsebino > Ustvari Blog

Domov > Dodaj vsebino > Ustvari Novice

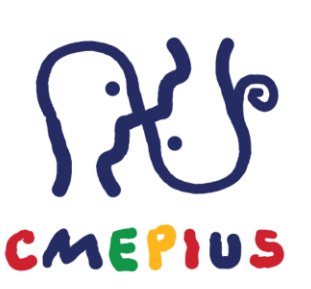

Zdaj lahko dodajamo besedilo, fotografije in dokumente v jedro besedila z uporabo naslednjih ukazov:

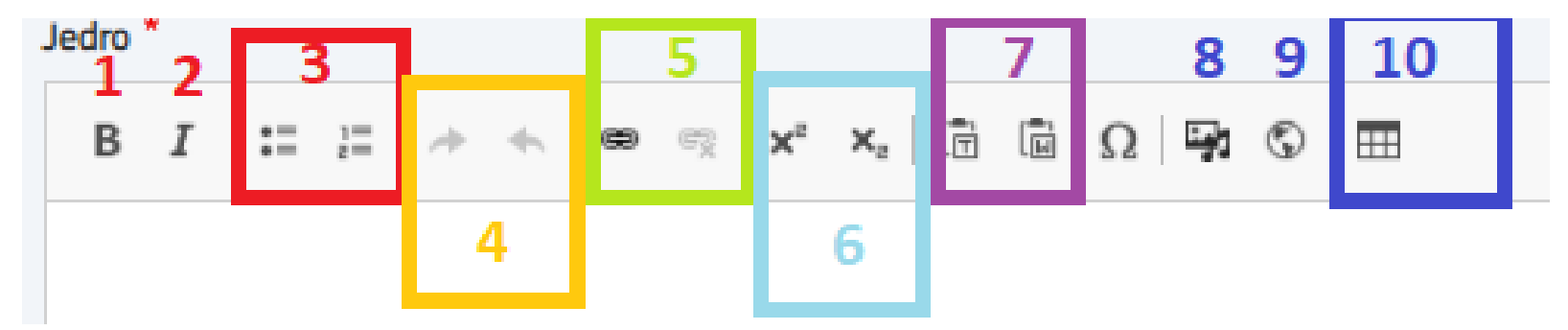

- 1. Krepko besedilo
- 2. Poševno besedilo
- 3. Dodaj ali odstrani alineje ali oštevilčenje
- 4. Razveljavi ali ponovi spremembe
- 5. Vstavite ali odstranite hiperpovezave v besedilih ali slikah. Ko to storite, preverite tudi napredno možnost za odpiranje povezave v novem oknu, zlasti za preusmeritev povezave izven spletnega mesta EPALE.

- 6. Nadpisano in podpisano
- 7. (T) Prilepi kot golo besedilo, (W) prilepi iz WordaVstavite ali odstranite hiperpovezave v besedilih ali slikah. Ko to storite, preverite tudi napredno možnost za odpiranje povezave v novem oknu, zlasti za preusmeritev povezave izven spletnega mesta EPALE.

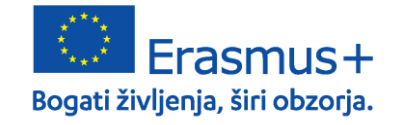

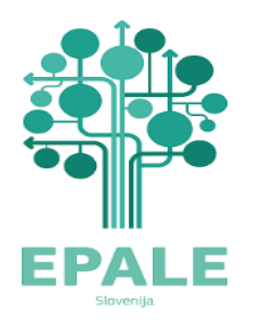

Domov > Dodaj vsebino > Ustvari Novice

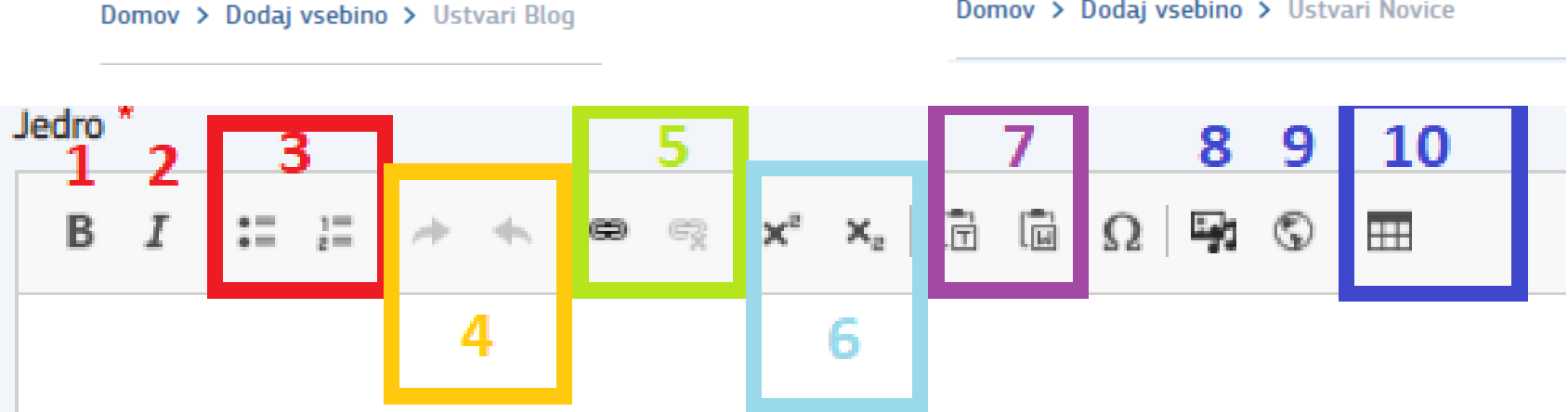

- Dodaj sliko/dokument/avdio ali video posnetek: kliknite na izberi datoteko za prenos vaše slike, dodajte 8. alternativni tekst za dostopnost (obvezno), klikni Shrani. (Pozor: trenutno ni možno urejati velikosti in poravnave fotografije). Vse naložene fotografije bodo samodejno prilagodile velikost glede na širino besedila. Minimalna širina, ki pokrije celotno širino jedra je 664px. Fotografije z vejo širino bodo samodejno pomanjšane. Kako bodo prikazane slike v prispevku boste videli šele po tem, ko boste shranili objavo. Priporočena velikost slik je 800x420 ali malenkost večje v enakem razmerju (4:2).
- Vstavi IFrame: odpre se pogovorno okno v katerega lahko vpišete ali kopirat url naslov medija (video ali avdio 9. posnetek, pdf ali drug dokument...) ki je objavljen na spletu.
- Vstavi tabelo: odpre se pogovorno okno, kjer določimo število stolpcev in vrstic ter naslov tabele. 10.

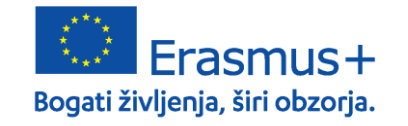

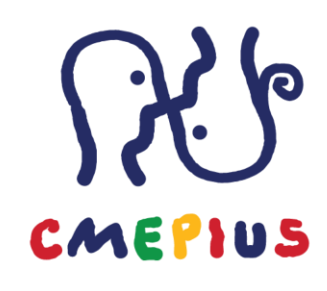

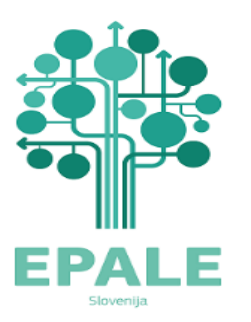

Domov > Dodaj vsebino > Ustvari Blog

Domov > Dodaj vsebino > Ustvari Novice

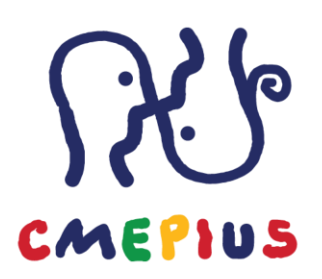

| ▼ Attachments                                                                                  | 1 |  |  |  |  |
|------------------------------------------------------------------------------------------------|---|--|--|--|--|
| Add a new file                                                                                 |   |  |  |  |  |
| Choose Files No file chosen                                                                    |   |  |  |  |  |
| Unlimited number of files can be uploaded to this field.<br>5 MB limit.<br>Allowed types: pdf. |   |  |  |  |  |
| Oznake 2                                                                                       |   |  |  |  |  |
| - None - 🗸                                                                                     |   |  |  |  |  |
| Dodaj še eno                                                                                   |   |  |  |  |  |

- 1. Priloge (attachments): Naložite PDF dokument, ki bo dostopen le prijavljenim uporabnikom EPALE. Privzeto bo datoteka prikazana na dnu vaše objave.
- Oznake: izberite najprimernejše oznake v spustnem meniju (ki ustreza temam EPALE). POZOR: ta funkcija je v izboljševanju in namesto enega samega spustnega menija z dolgim seznamom oznak bo na voljo 5 spustnih menijev, ki bodo oznake razdelili po glavnih 5 kategorijah tem (UČENCI, OKOLJA, SPRETNOSTI, POLITIKA, KAKOVOST). Izberite vsaj 3 oznake, ki se nanašajo na vsebino vašega prispevka.

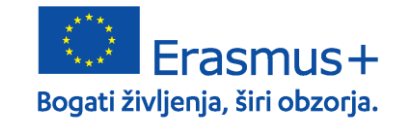

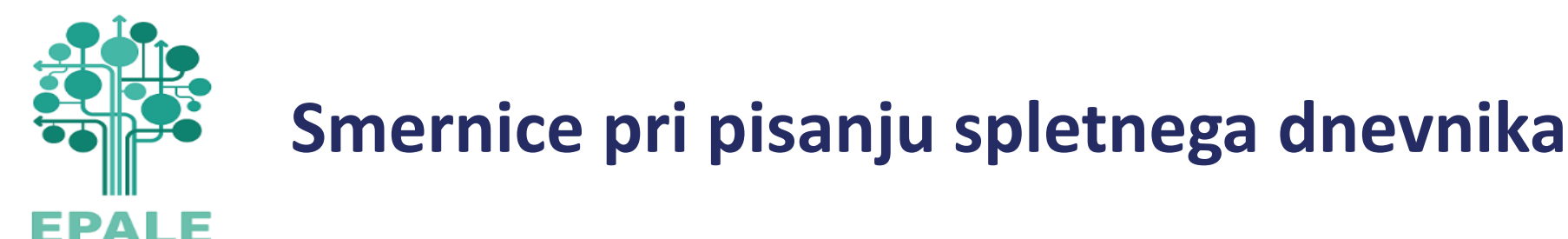

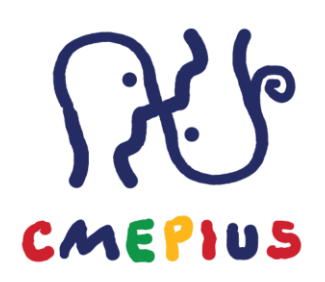

Vsako vsebino za EPALE začnemo pripravljati z vprašanjem: Kaj je zanimivo za skupnost izobraževanja odraslih?

V novičkah napovedujemo dogodke, ki se še bodo zgodili in novosti na področju izobraževanja odraslih.

V spletni dnevnik sodijo zapisi o preteklih že izvedenih dogodkih ali aktivnostih:

 zapisi o izvedenih mobilnosti, zaključnih konferenc ali drugi projektnih aktivnosti v okviru programa Erasmus+, lahko tudi o projektih v okviru drugih akcij in pobud, o vašem rednem delu, o strokovnih dogodkih s področja izobraževanja odraslih....

Spletni dnevnik in novice naj vključuje naslov, podnaslov in jedro besedila, ki je obogateno z vizualnim materialom (fotografije, slike, logotipi, posnetki...) ter se zaključijo s kratko predstavitvijo avtorja prispevka, ki je v poševnem tekstu.

- Če v prispevku omenjate organizacije (projektni partnerji, gostujoče organizacije....) ali orodja, spletne strani, aplikacije, v besedilo vstavite povezave do spletnih strani, kjer je na voljo več informacij.
- Primer novičke: Izrazite svoje mnenje o prihodnosti spretnosti na naši naslednji EPALE razpravi! | EPALE (europa.eu)
- Primer spletnega dnevnika: <u>Novi pristopi in pripomočki za krepitev svetovanja in vrednotenja v izobraževanju odraslih tretji dan študijskega obiska | EPALE (europa.eu)</u>

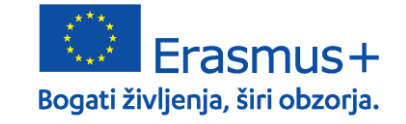

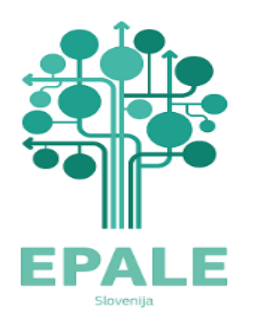

## Bodite na tekočem

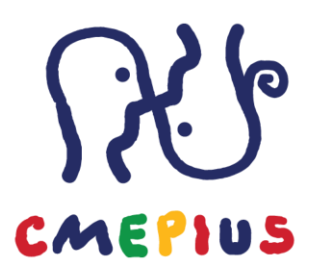

- CMEPIUS spletna stran <u>https://www.cmepius.si</u>
- EPALE: <u>https://epale.ec.europa.eu/sl</u>
- CMEPIUS Facebook <u>https://www.facebook.com/Cmepius/</u>
- EPALE Facebook <a href="https://www.facebook.com/EPALE.SI/">https://www.facebook.com/EPALE.SI/</a>
- CMEPIUS YouTube <u>https://www.youtube.com/user/cmepius1</u>
- E-novičke <u>PRIJAVA</u>
- Publikacije <u>https://www.cmepius.si/razvijamo-za-vas/</u>

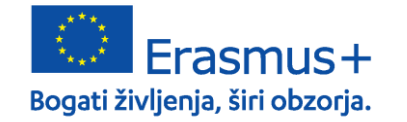

17

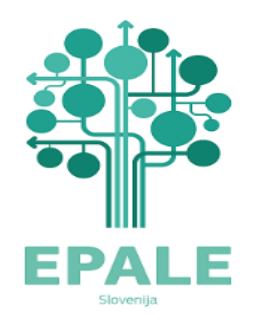

### Kontakt

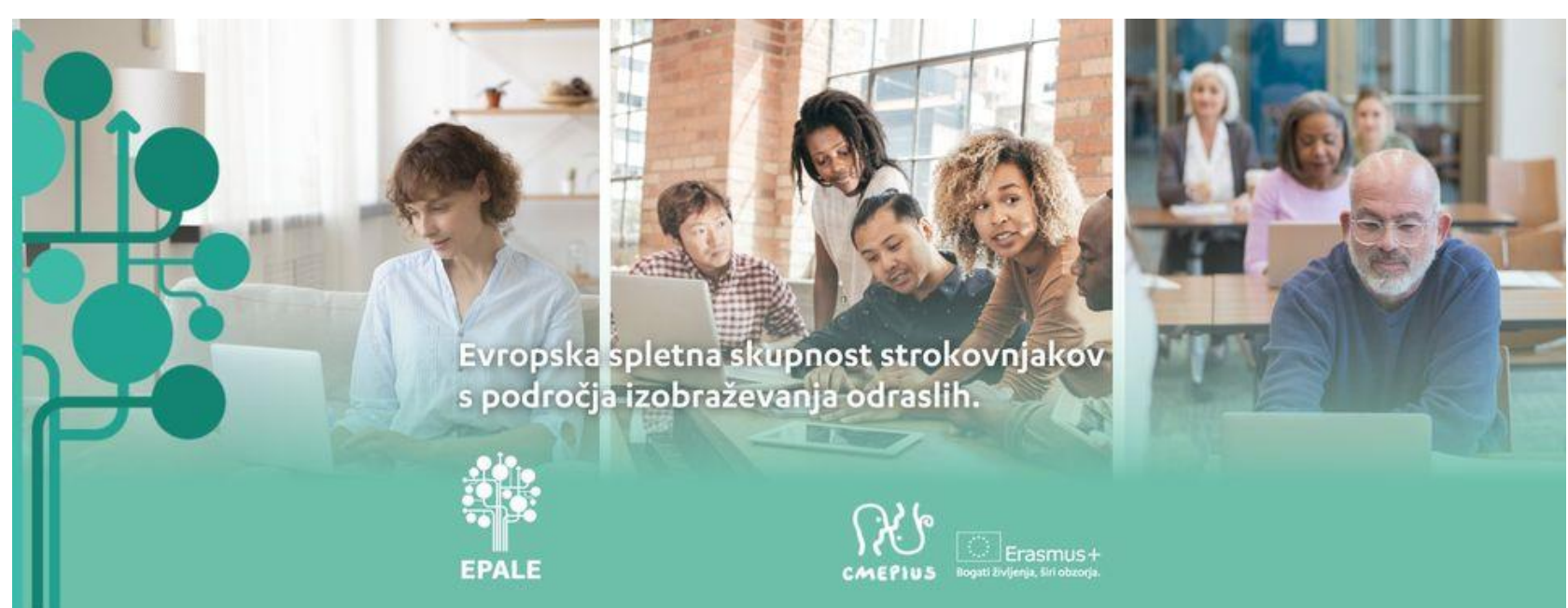

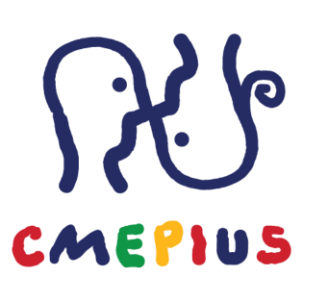

Špela Močilnikar, 01/6209 – 480 spela.mocilnikar@cmepius.si

Ana Stanovnik Perčič, 01/6209 – 475 ana.stanovnik.percic@cmepius.si

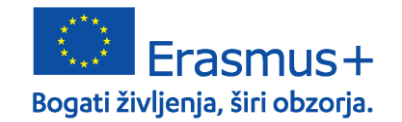

# Spremljajte nas!

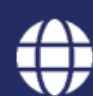

f

spletna stran <u>www.cmepius.si</u>

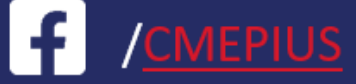

/<u>eTwinning</u>

f /<u>EPALE</u>

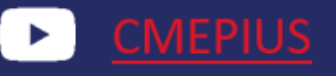

e-novičke <u>CMEPIUS</u>

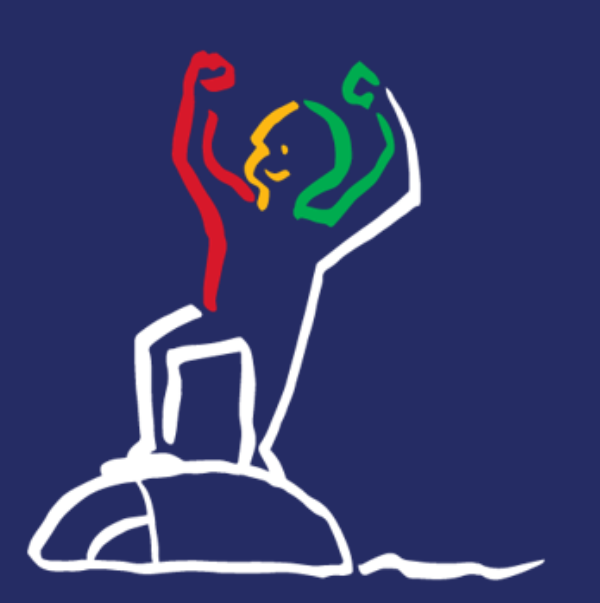

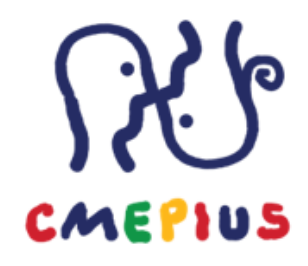

#### CMEPIUS

Center RS za mobilnost in evropske programe izobraževanja in usposabljanja

Ob železnici 30a, 1000 Ljubljana | E-pošta: info@cmepius.si Tel.: +386 1 620 94 50 | Faks: +386 1 620 94 51

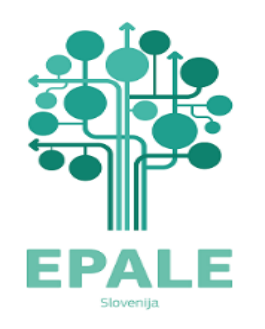

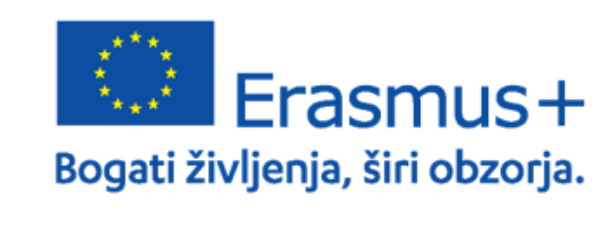

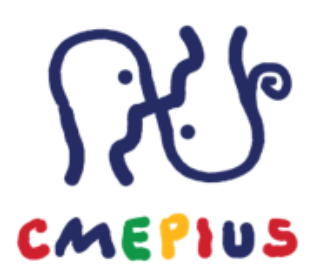

#### **CMEPIUS**

Center RS za mobilnost in evropske programe izobraževanja in usposabljanja

Ob železnici 30a, 1000 Ljubljana | Tel.: +386 1 620 94 50 | Faks: +386 1 620 94 51 E-pošta: info@cmepius.si | www.cmepius.si | www.erasmusplus.si